| شرکت کیاکوشیار رایانه / مدیریت مستندات       |                  |                                             |      |            |
|----------------------------------------------|------------------|---------------------------------------------|------|------------|
| نام انگلیسی مستند                            |                  | نام فارسی مستند                             |      |            |
| Yed software installation and setup tutorial |                  | آموزش نصب و راه اندازی نرم افزار <b>Yed</b> |      |            |
| طبقه بندی : محرمانه                          | تاريخچه ويرايش : |                                             |      |            |
| ويرايش كننده                                 | توضيح            |                                             | نسخه | تاريخ      |
| مهرناز واحديان                               | نسخه اوليه       |                                             | 1.0  | 1404/02/14 |

سلام و عرض خسته نباشید خدمت همکاران عزیز

هدف از این آموزش:

نصب و آموزش کلی نرم افزار ید هست. yEd یک نرمافزار رایگان برای رسم نمودارها، فلوچارتها، دیاگرامهای سازمانی، نمودار گردش کار و… هست.

آموزش نصب نرمافزار

مرحله 1: دانلود و اجرای فایل نصب

- 1. بعد از دانلود، فایل yed-setup.exe رو دابل کلیک کنید تا نصب شروع بشه.
  - 2. اگر پیام امنیتی ظاهر شد، روی Yes کلیک کنید.
  - 3. درصفحه خوش آمدگویی روی Next کلیک کنید.
    - 4. شرایط استفاده:(License
- o گزینهی I accept the agreement رو فعال کرده و روی Next کلیک میکنیم.
  - 5. انتخاب مسير نصب (اختيارى):
  - مىتونيد مسير پيشفرض رو بپذيريد يا تغيير بديد و بعدش Next مى زنيم.
    - 6. ایجاد آیکن دسکتاپ (اختیاری):
  - o در صورت تمایل، تیک گزینه "Create a desktop shortcut" رو بزنید.

7. نصب:

- روی دکمهی Install کلیک کنید.
- 8. در پایان، تیک گزینهی Run yEd Graph Editor رو بزنید و 8

#### مرحله 2: اجرای نرمافزار

 حالا آیکن yEd روی دسکتاپ هست یا میتونید از منوی Start هم پیداش کنید. وقتی اجراش کنید، محیط رسم نمودار رو میبینید و میتونید شروع به کار کنید.

### 🛠 نکات مهم

- فایلهای خروجی yEd با فرمت graphml.ذخیره میشن.
  - میتونید خروجی PDF ، تصویر، یا حتی JSON بگیرید.

# آموزش کار با نرمافزار

#### ایجاد یک پروژه جدید

• پس از باز کردن برنامه، روی File > New کلیک کنید تا یک صفحه خالی ایجاد شود.

#### اضافه کردن نودها (گرهها)

- از پنل سمت چپ(Palette) ، می توانید انواع اشکال (مربع، دایره، الماس و غیره) را انتخاب کنید.
  - روی شکل مورد نظر کلیک کنید و سپس در صفحه رسم، کلیک کنید تا اضافه شود.
  - برای تغییر متن داخل نود، روی آن دوبار کلیک کنید و متن مورد نظر را وارد کنید.

#### اتصال نودها با لبهها (Edges)

- از پنل سمت چپ، ابزار Edge (خط اتصال) را انتخاب کنید.
- روی نود مبدأ کلیک کرده و نگه دارید، سپس به نود مقصد بکشید و رها کنید.
- مىتوانيد متن روى خط اتصال را نيز ويرايش كنيد (مثلاً براى نشان دادن رابطهها).

#### ویرایش و سفارشیسازی نمودار

- تغییر سبک نودها:
- روی یک نود کلیک راست کنید و Properties را انتخاب کنید. می توانید رنگ، سایز، فونت و شکل نود را تغییر
   دهید.
  - تنظیم چیدمان خودکار:
- o yEd ابزارهای قدرتمندی برای چیدمان خودکار دارد. از منوی Layout میتوانید Organic ،Hierarchical.
   و غیره را انتخاب کنید تا نمودار شما مرتب شود.

#### ذخیرہ و خروجی گرفتن

- برای ذخیره فایل File > Save فرمت graphml. برای ویرایش بعدی مناسب است. برای خروجی گرفتن به فرمتهای
   مختلف مانند PNG, PDF, SVG
  - . مایید. و فرمت مورد نظر را انتخاب نمایید.  $\mathsf{File} > \mathsf{Export}$  0

#### نکات کاربردی (گروهبندی، کپی/جایگذاری و الگو)

گروهبندی (Grouping): اگر میخواهید چند گره مرتبط را در یک گروه واحد قرار دهید، ابتدا آنها را انتخاب کنید و از منوی بالای صفحه Group Selected Nodes (یا کلید میانبر Ctrl+G) را بزنید. با این کار یک گره جدید به عنوان گروه ایجاد شده و گرههای انتخابشده درون آن قرار می گیرند. برای باز کردن گروه و مشاهده جزئیات درون آن از گزینه Open Group و برای خارج کردن گرهها از گروه از Ungroup استفاده کنید. کپی و جایگذاری: به راحتی میتوانید هر گره یا اتصال را انتخاب کرده و با فشردن Ctrl+C آن را کپی و با Ctrl+V در مکان دلخواه پیست کنید. همچنین نگه داشتن کلید Ctrl در هنگام درگ کردن یک المان، یک نسخهی جدید از آن المان ایجاد میکند. این روشها برای تکرار بخشهایی از نمودار یا انتقال بخشهای مشابه بین نمودارهای مختلف بسیار مفیدند.

الگوها (Templates): فایلهای ذخیرهشده با فرمت GraphML را میتوانید به عنوان الگو برای پروژههای آینده به کار ببرید. کافی است فایل نمودار را در پروژه جدید باز کنید و المانها را ویرایش کنید. علاوه بر این، از منوی Edit > Manage Palette میتوانید دستهبندیهای جدیدی از اشکال و گرهها ایجاد کرده و ذخیره کنید. به این ترتیب مجموعهای از اشکال پرکاربرد خود را در یک بخش جدید Palette قرار داده و در پروژههای بعدی سریعاً استفاده کنید.

### اشکال هندسی

مستطیل (مستطیل معمولی - فعالیت یا فرایند)

- معنى انجام يك كار يا مرحله از فرآيند
- مثال: اصلاح درخواست، تشکیل پرونده، ثبت درخواست، تکمیل اسکن پرونده

لوزی (شکل لوزی - تصمیم گیری)

- معنی: یک نقطه که در آن باید بین چند مسیر یکی را انتخاب کرد (بله/خیر یا گزینههای دیگر)
  - مثال: آیا تایید شد؟ → اگر بله، برو مرحله بعد؛ اگر نه، برو مرحله اصلاح

#### بیضی (شروع یا پایان)

- معنى: نشاندهنده نقطه شروع يا پايان فرآيند است.
  - مثال: شروع فرآيند، پايان عمليات

ششضلعی یا شکلهای ویژه (زیرفرآیندها، فعالیتهای خاص)

- معنى: برخى شكلها براى عمليات خاص يا واحد خاص هستند.
  - مثال: پرونده قبلی دارد؟ درخواست شکایت دارد؟

پیکان (خط با فلش - جریان فرآیند)

- معنی: نشان میدهد مرحله بعدی چیست و به کدام گره وصل است.
  - نکته: جهت پیکان مهم است، یعنی از کجا به کجا میرود.

#### 😳 نکته درباره رنگها:

معمولاً رنگها برای تفکیک واحدها یا گروهها استفاده می شوند. رنگها قراردادی هستند و بسته به کار شما متفاوتند.

- سورمه ای = کمیسیون ماده پنج
  سبز = گردش کار حوزه درآمدی
  آبی کمرنگ = گردش کار مرتبط با کمیسیون ماده صد
  - بنفش = مرتبط با املاک و توافقات

- آبی فیروزه ای = ایمنی و آتش نشانی
- قرمز = گردش کار درخواست های پروانه

چند نکته تکمیلی:

- اگر شکل داخلش آیکون داشته باشد (مثلاً تیک، زنگ، ساعت)، آن آیکون نیز معنا دارد.
   در اینجا به معنی لزوم امضا در این مرحله است.
- می توانید با کلیک راست روی هر شکل در yEd و رفتن به بخش Properties توضیح
   اضافه کنید.

## طراحی نمونه گردش کار

در ابتدا میتوان نمونه گردش کار یا تمپلیت آماده گردش کار یک شهر دیگر را باز کرده و مطابق روند طی شده آن مراحل و نقش های موجود راجای گذاری کنید. هر گردش کار حتما باید "شروع" و "پایان" مشخص داشته باشد. و برای شروط که لوزی هست حتما دو خروجی (برای مثال) بله و خیر در نظر بگیرید و روی فلش نیز جواب را تایپ کنید.

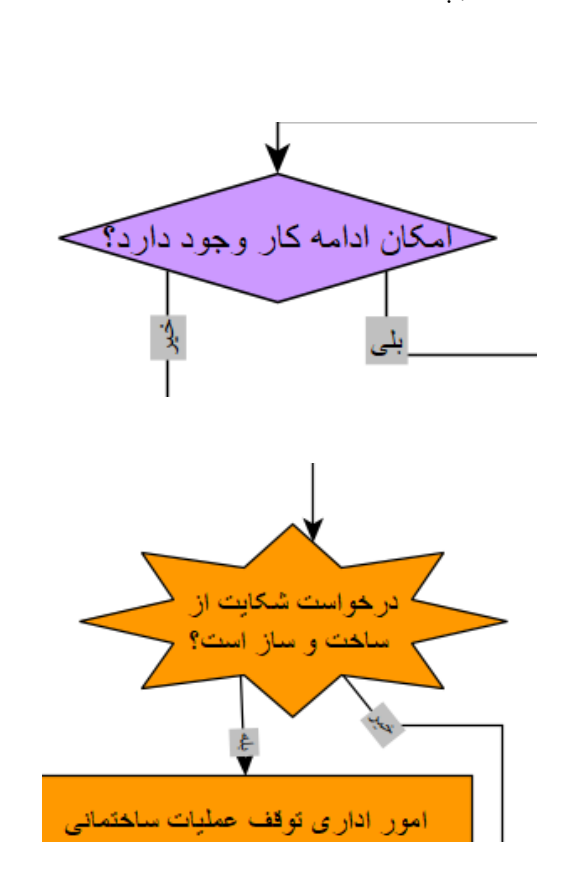

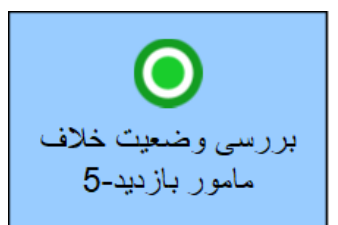

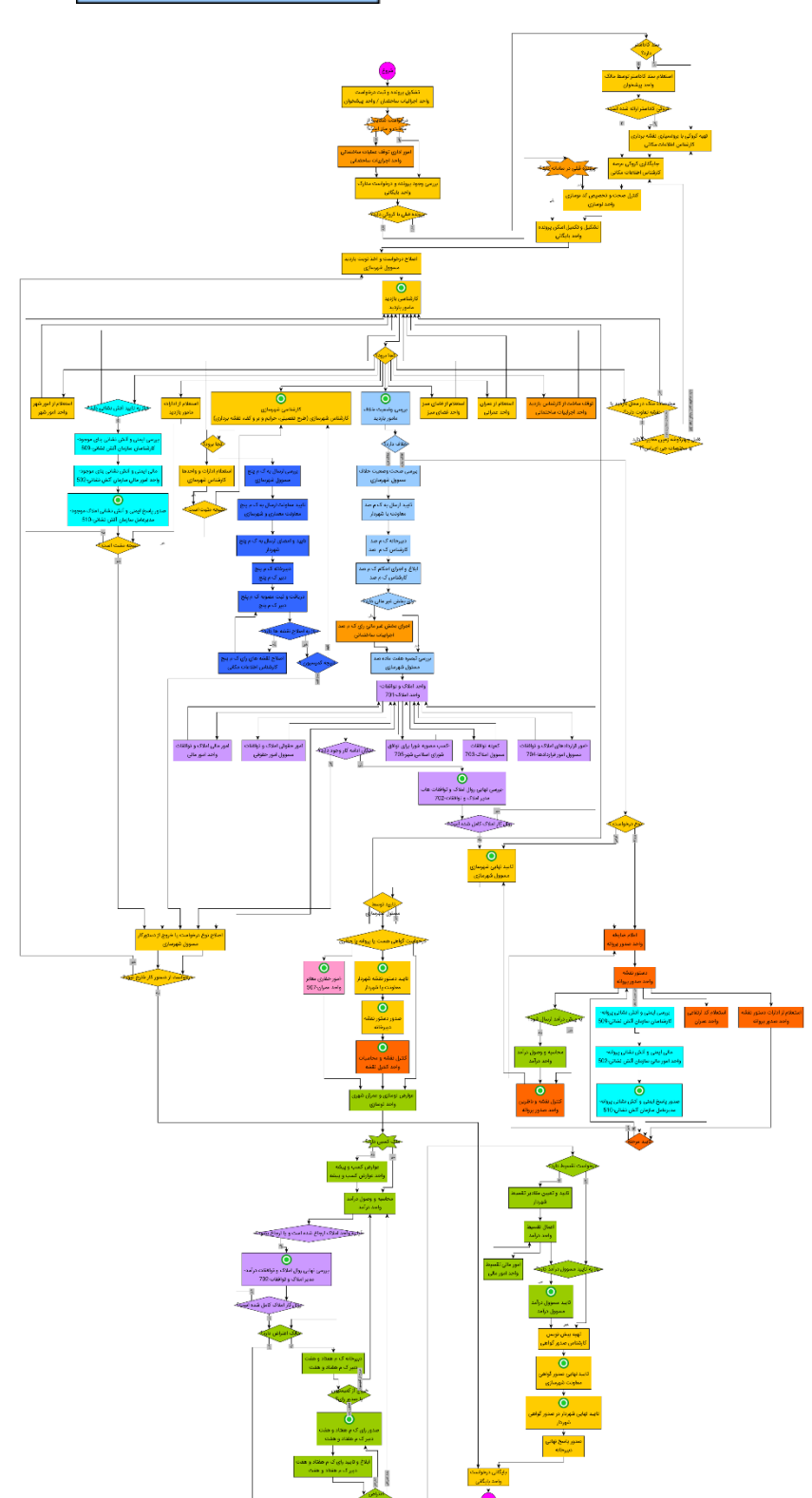